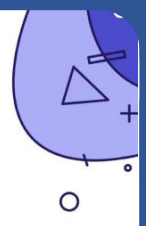

# 2023 공유협업 플랫폼 핵심 요약 매뉴얼 메타버스 교안 제작

본 매뉴얼은 메타버스 클래스 등록과 수업 진행에 관한 매뉴얼 핵심 요약본입니다. 상세 매뉴얼은 메타버스 교육의 자료실에서 다운로드 가능합니다.

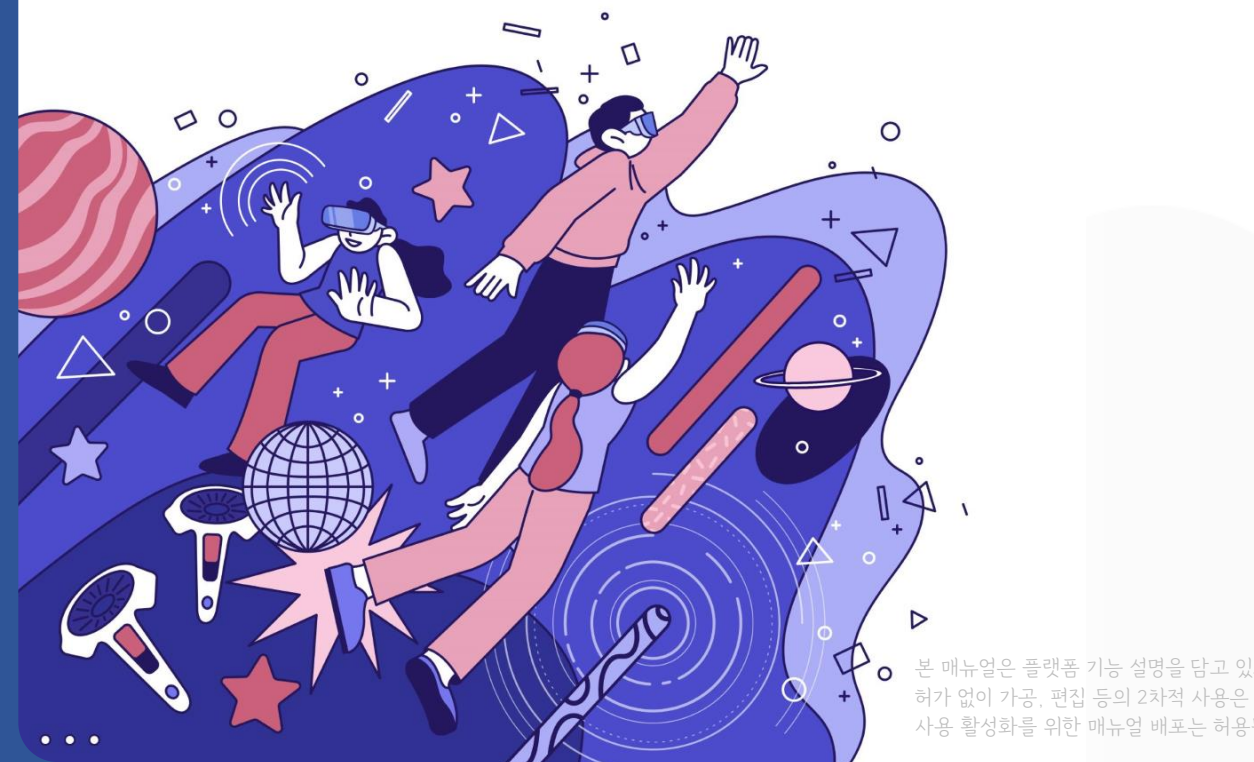

본 매뉴얼은 플랫폼 기능 설명을 담고 있으며, (주)스마트소셜의

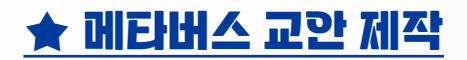

## Step 1. 메타버스 공간 확인 후 교안 만들기 시작

#### → ① '교안제작' 메뉴 선택

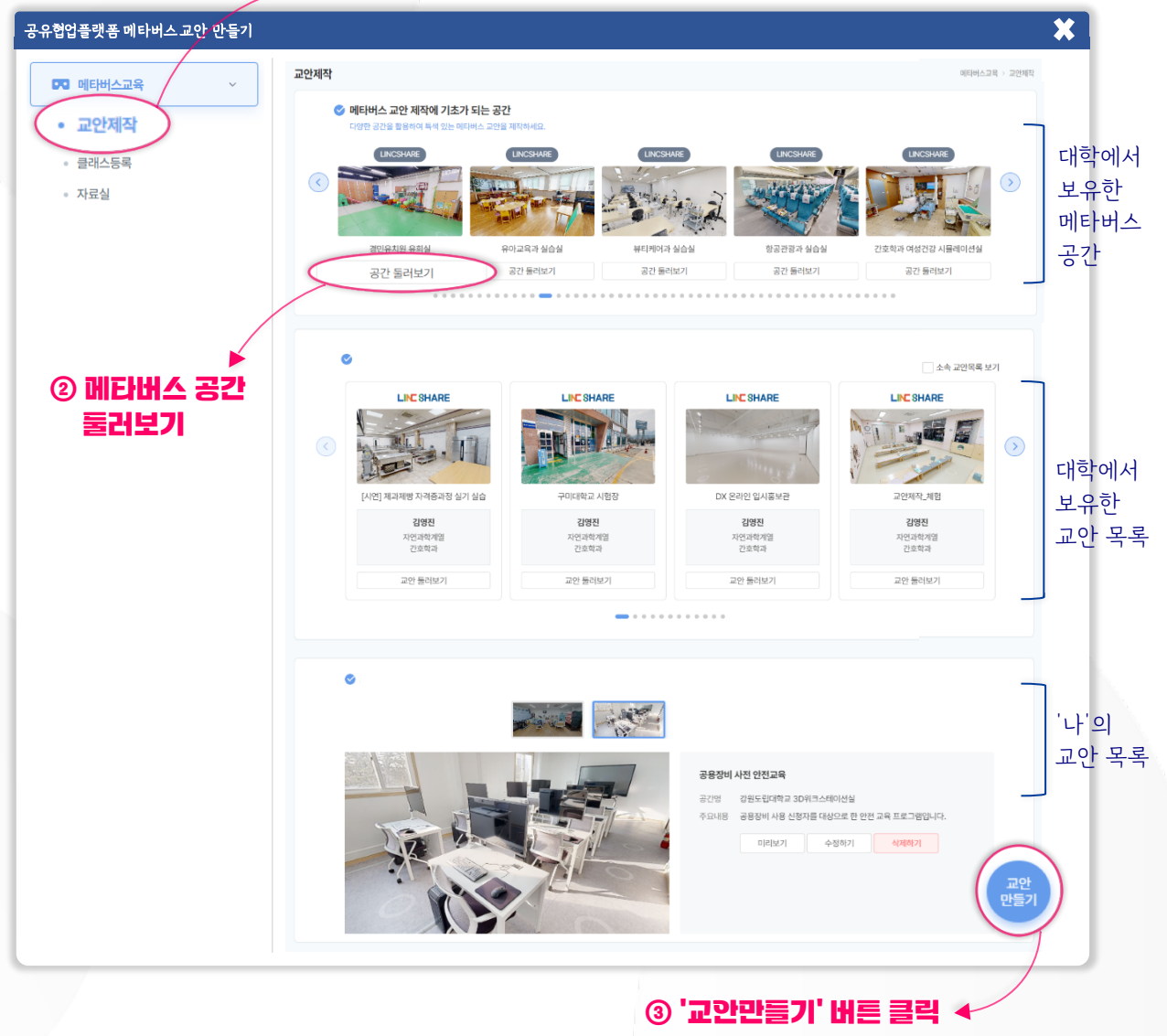

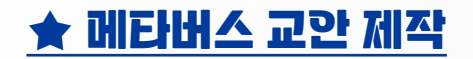

#### Step 2. 교안 정보 입력

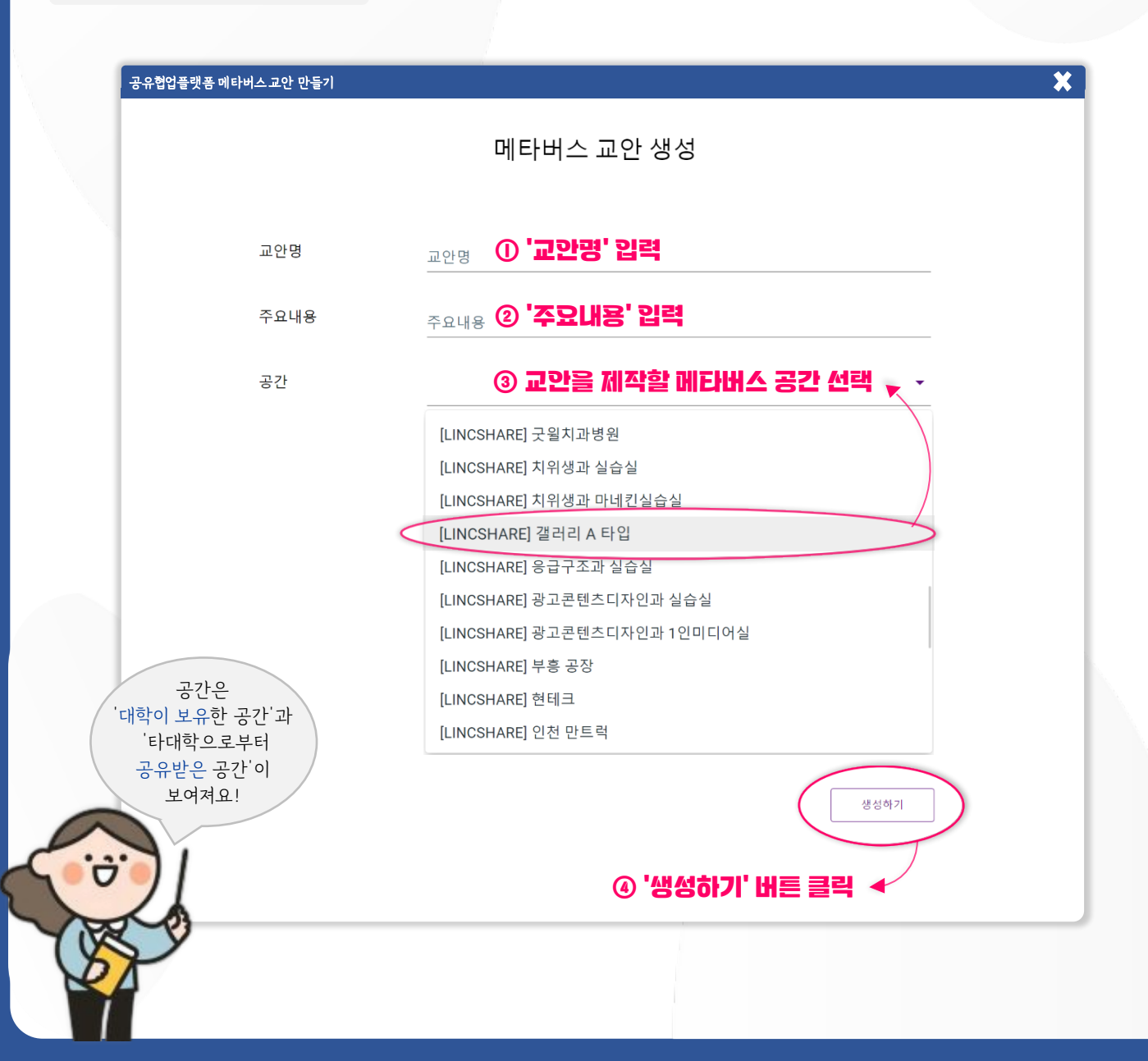

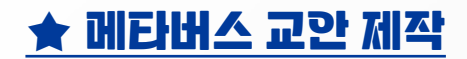

#### Step 3. 교안 제작 : 메뉴 추가

#### 교안 제작 후 반드시 '제작완료' 버튼 클릭 🤜

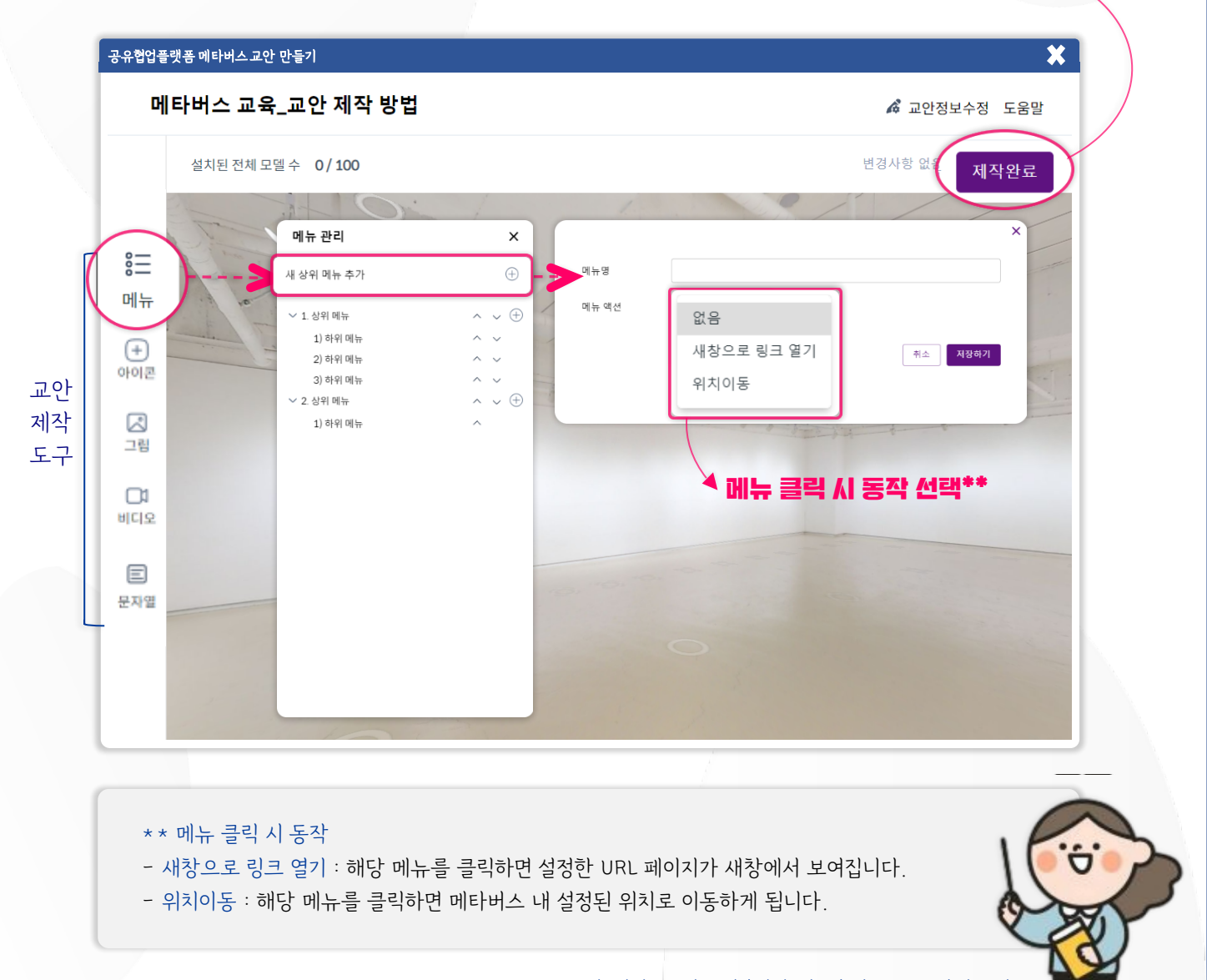

교안 제작 후 반드시 '제작 완료' 버튼을 클릭해주세요.

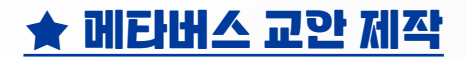

#### Step 3. 교안 제작 : 아이콘 설치

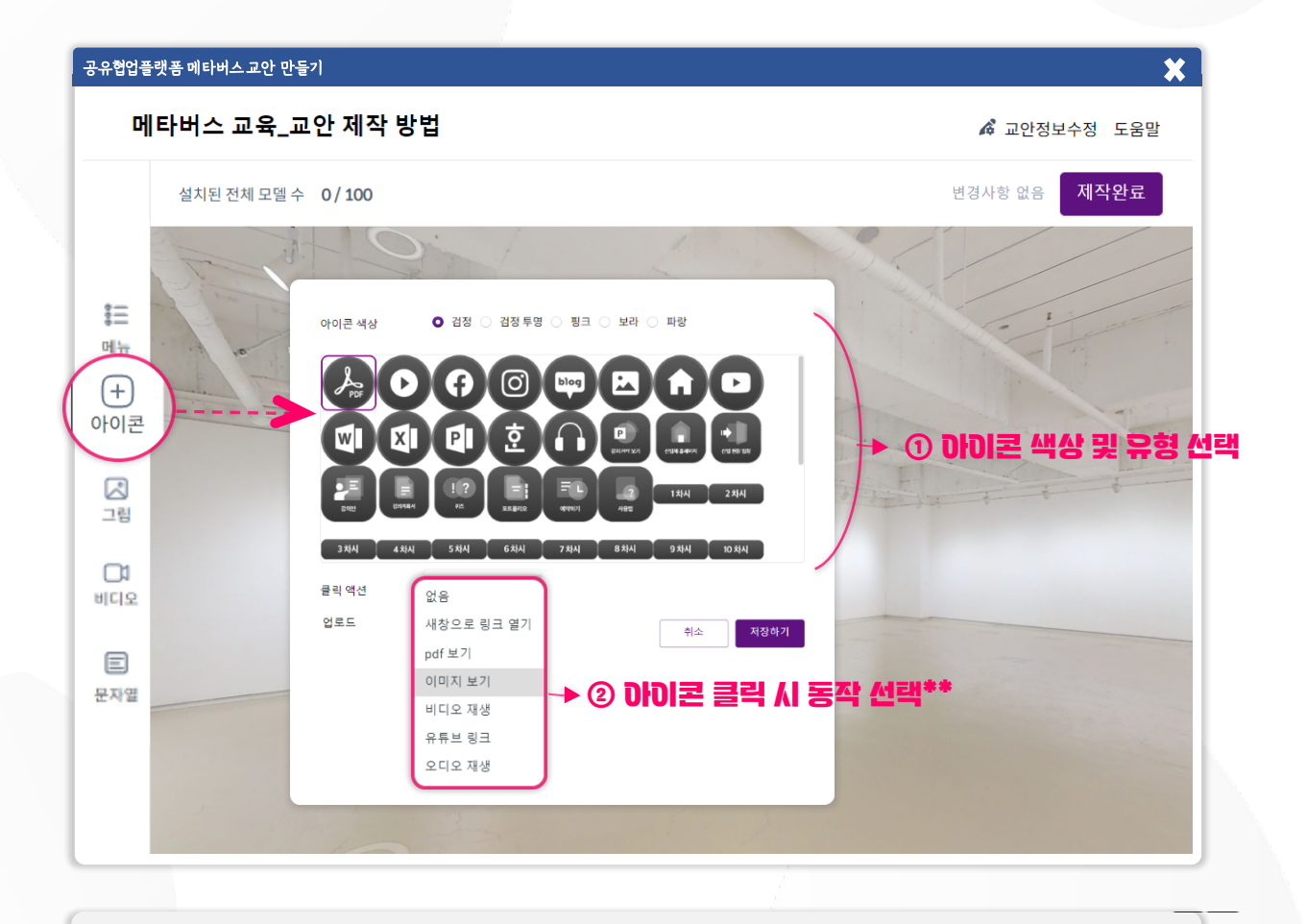

\* \* 아이콘 클릭 시 동작

- 새창으로 링크 열기 : 해당 아이콘을 클릭하면 설정한 URL 페이지가 새창에서 보여집니다.

- PDF, 이미지, 비디오, 유튜브, 오디오 재생 : 해당 아이콘을 클릭하면 첨부된 파일이 재생됩니다.

교안 제작 후 반드시 '제작 완료' 버튼을 클릭해주세요.

÷

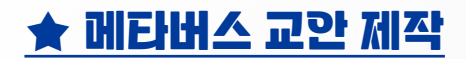

# Step 3. 교안 제작 : 아이콘 설치

| 공유협업플랫폼 메타버스 교안 만들기 🗱 |                                                             |                                                                                                    |                           |  |  |  |  |  |
|-----------------------|-------------------------------------------------------------|----------------------------------------------------------------------------------------------------|---------------------------|--|--|--|--|--|
| 메                     | 타버스 교육_교안 제작 방법                                             |                                                                                                    | 🔏 교안정보수정 도움말              |  |  |  |  |  |
|                       | 설치된 전체 모델 수 3/100                                           |                                                                                                    | 변경사항 저장<br>안됨 <b>제작완료</b> |  |  |  |  |  |
| 응<br>메뉴               | <b>선택한 컨텐츠 정보</b> 수정                                        | a construction of the second second sec |                           |  |  |  |  |  |
| (+)<br>아이콘            | 타입 그림<br>제목 icon_type<br>역선타입 없음                            |                                                                                                    |                           |  |  |  |  |  |
| 그림                    | <ul> <li>● ↔ 이동</li> <li>● ⊕ 회전</li> <li>○ 글기 조정</li> </ul> | ▶ ① 콘텐츠 설치 설정**                                                                                                    | C                         |  |  |  |  |  |
| 비디오<br>王<br>문자열       | 정면 이동 고정                                                    | '이동' 방향키                                                                                                    |                           |  |  |  |  |  |
|                       | 재설치<br>× 삭제                                                 | [이동                                                                                                    | -] [회전] [크기 조정]           |  |  |  |  |  |
|                       | /                                                           |                                                                                                    |                           |  |  |  |  |  |

- \*\* 콘텐츠 설치 설정 (아이콘, 그림, 비디오, 문자열 모두 적용)
- 이동 : 가로, 세로, 폭 기준으로 이동 가능하며, 노란색 버튼 드래그하면 자유롭게 이동합니다.
- 회전 : 가로, 세로, 회전이 가능합니다.
- 크기 조정 : 설치한 콘텐츠의 크기를 조정합니다.

교안 제작 후 반드시 '제작 완료' 버튼을 클릭해주세요.

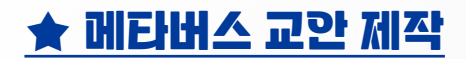

#### Step 3. 교안 제작 : 비디오 설치

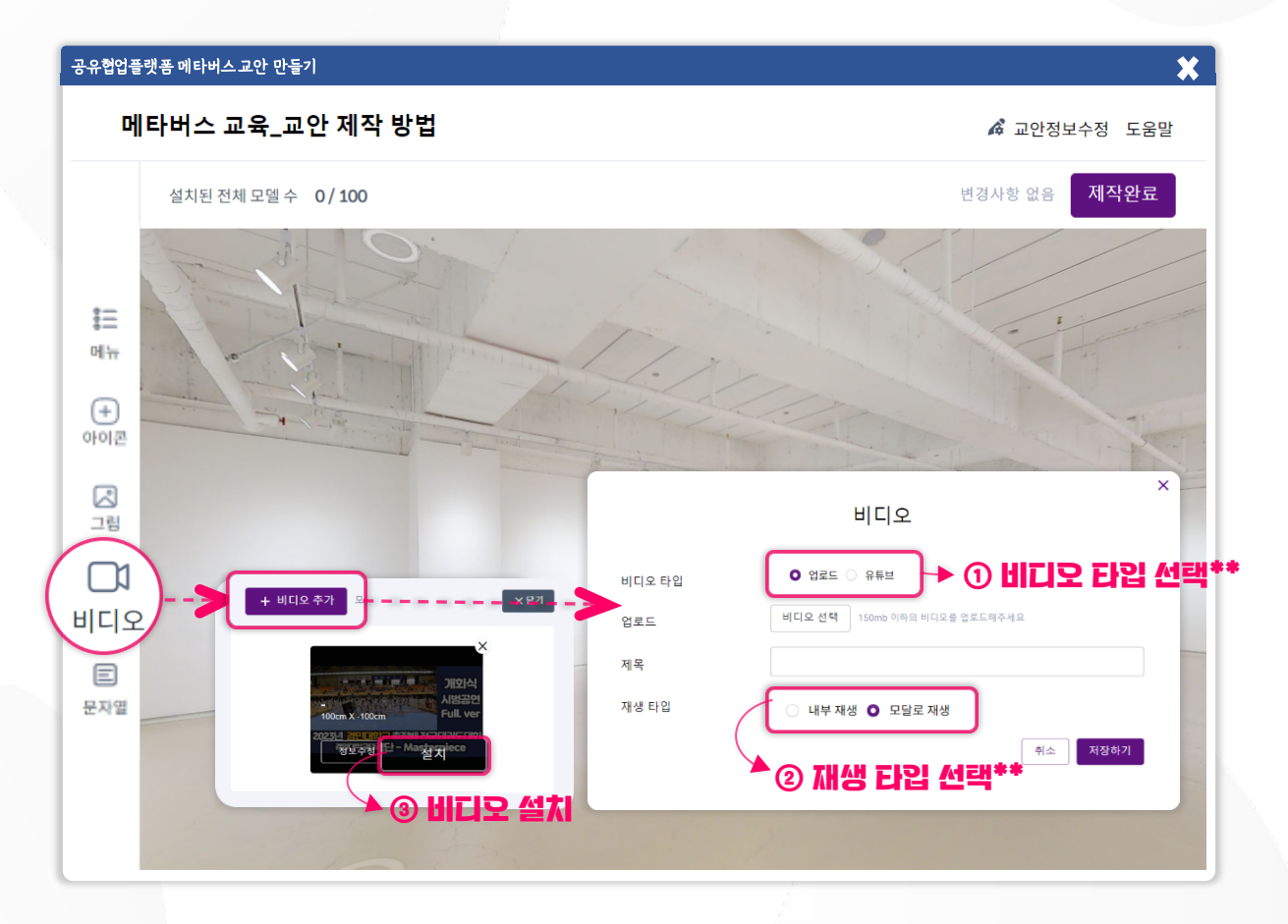

\*\* 비디오 타입 선택 \*\* 재생 타입 - 업로드 : 파일 업로드 입니다. - 내부 재생 : 메타버스 내 설치된 상태에서 재생됩니다. -유튜브 : 유튜브 링크 입력 합니다. -모달로 재생 : 팝업 형태로 재생됩니다.

교안 제작 후 반드시 '제작 완료' 버튼을 클릭해주세요

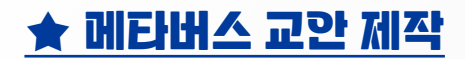

# Step 3. 교안 제작 : 문자열 설치

| لم.<br>ما        | 서치되저쉐ㅁ데스 0/100                      |            | 변경사한 어음 제 <b>자와 군</b>   |                          |              |
|------------------|-------------------------------------|------------|-------------------------|--------------------------|--------------|
| 2                |                                     |            |                         |                          |              |
| =                |                                     |            |                         |                          |              |
| •—<br>메뉴         | -                                   |            | X                       |                          |              |
| +<br>타이콘         |                                     |            | 문<br>                   | ·사열수가                    |              |
|                  |                                     | 문자열 제목     |                         |                          |              |
| 그립               |                                     | 믹스트 내용     |                         | 비 표시될 내용 씩               | 8            |
|                  | + 문자열추가                             | 사이즈        | 100<br>폰트 크기 (px)<br>50 | 100<br>폰트<br>나눔고딕 (중간) ▼ |              |
|                  |                                     |            | ~ 출 높 이<br>20           |                          | ▶ ② 시네즈 조    |
|                  | 반숙기 사용법<br>5000m X 1000m<br>반죽기 사용법 |            | 문자 색상<br>#000000        |                          |              |
| AT2              | 정보수정 설치                             | 클릭 액션      | 없음 🗸                    |                          |              |
|                  | ▶ ③ 문자열                             |            |                         | 취소 미리                    | 보기 저장하기      |
| 1                | 6                                   |            |                         |                          |              |
|                  | 7 7 7                               |            |                         |                          |              |
| * * 샤이스<br>- 사이즈 | 스 소실<br>: 텍스트의 배경 크기에요.             |            |                         |                          | . ~          |
|                  | 다른 콘텐츠와 겹치는 범위를 불                   | 최소화하기 위해 ' | 미리보기'를 참.               | 고하여 텍스트의 크:              | 기에 \ ( • ㅎ • |

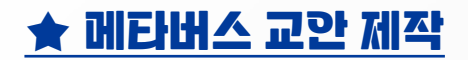

## Step 4. 제작한 교안 확인하기

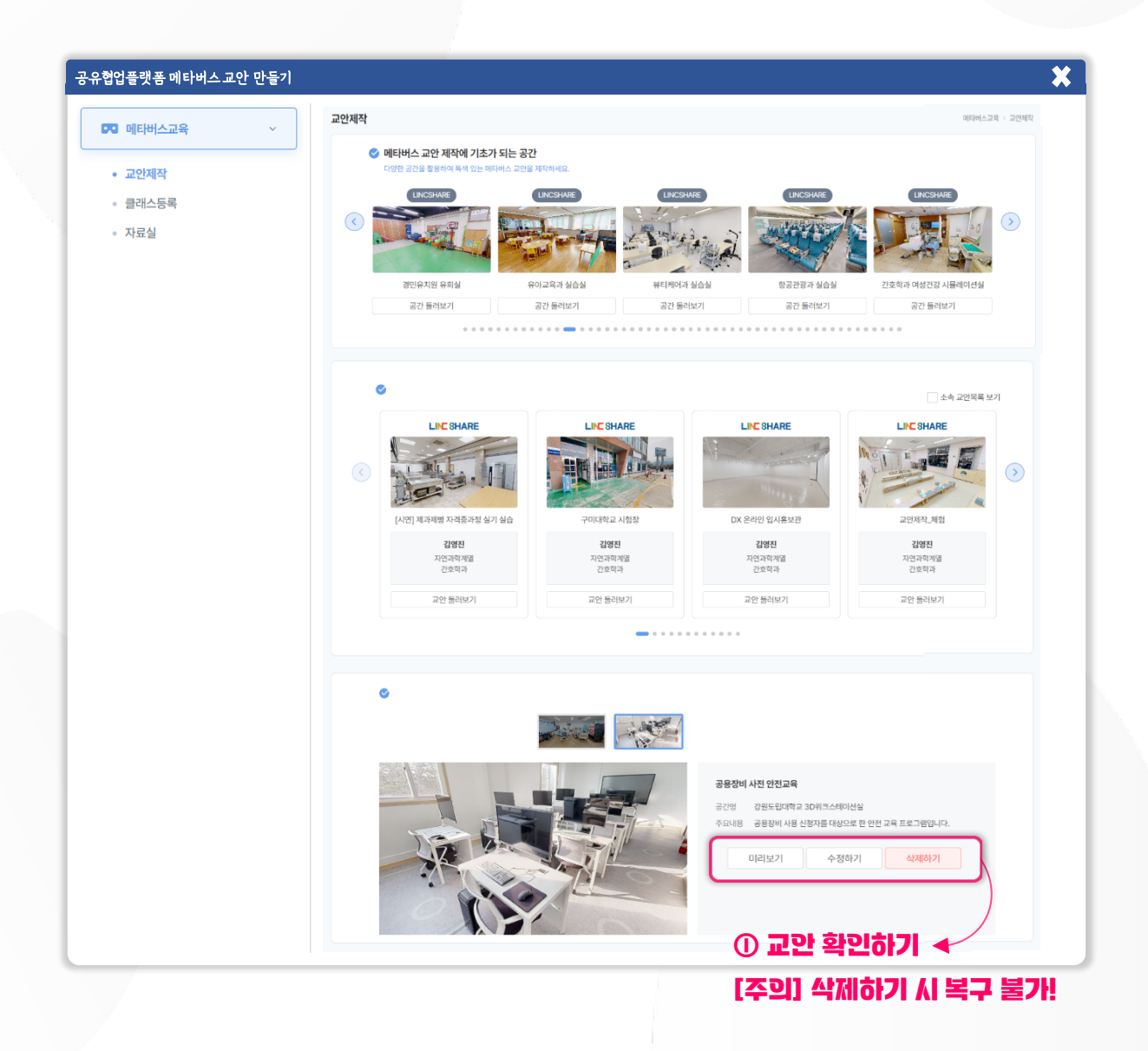